## **Creating Constraint Parameters automatically**

You can create Constraint Parameters automatically when:

- Creating a Binding Connector.
- Using the Parse and Create Parameters button.

To automatically create new Constraint Parameters when creating a Binding Connector

- 1. Do one of the following:
  - Select an appropriate property shape and, from the smart manipulator toolbar, click
  - Binding Connector • From the diagram toolbar, click and select an appropriate property shape.
- 2. Connect it to a Constraint Property shape:
  - if all parameters from the constraint equation are already created in the model, a new parameter is created with the same name as the property name.

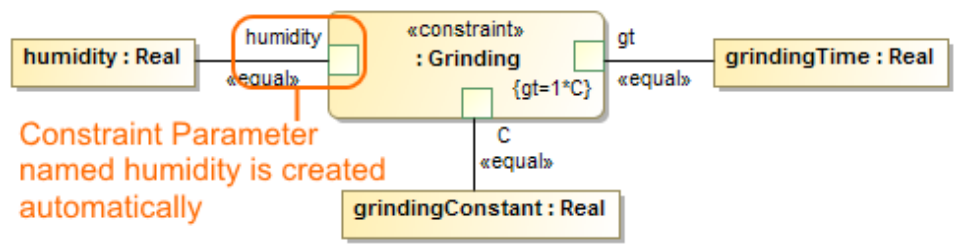

- if one or more parameters from the constraint equation are not created in the model, choose them from the Select Parameter menu list.

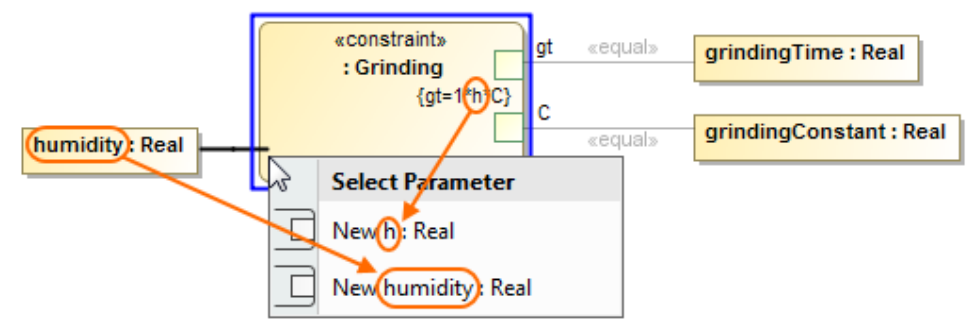

## To create Constraint Parameters automatically using the Parse and Create Parameters button

- 1. Create a new Constraint Property shape or select an existing one.
- 2. Type a constraint expression or a new variable for an existing expression.
- 3. Do either:

- Click the shape and from the smart manipulator toolbar, select
- Right-click the shape and select Tools > Parse and Create Parameters.

Constraint Parameters are created.

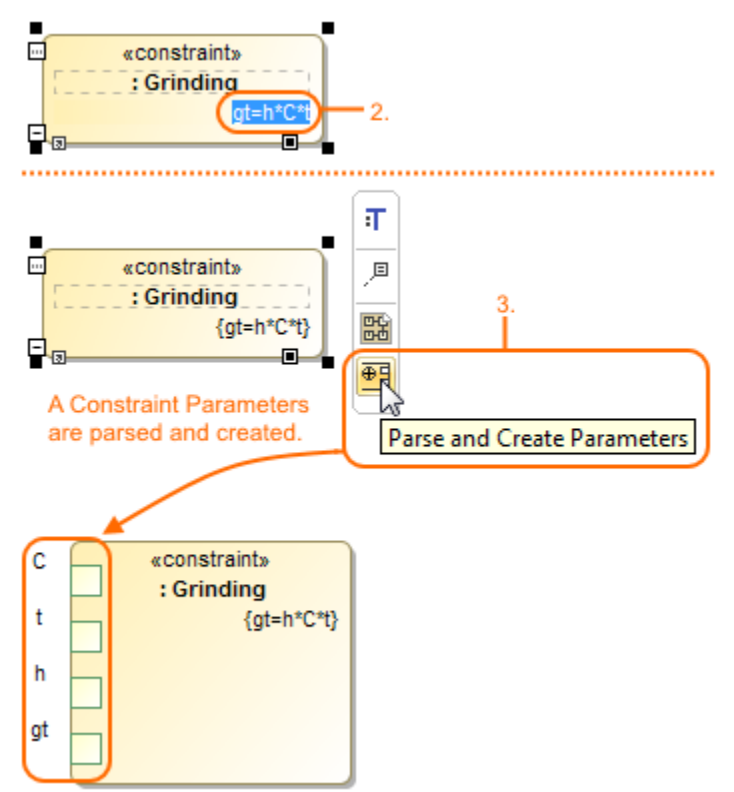

ONOTE that the Constraint Property type is always a Constraint Block, thus all Constraint Parameters are created under that particular Constraint Block.

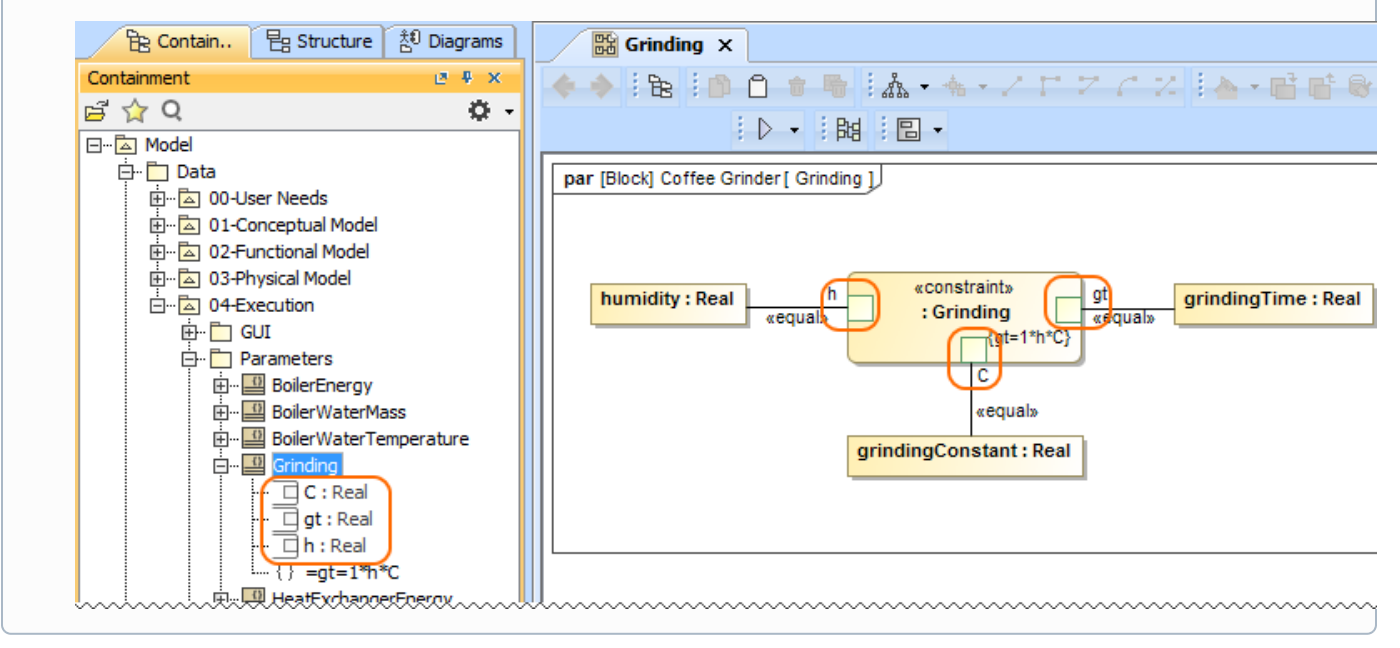